# How-To: Login for RoomingList Multifactor Authentication

RoomingList has enabled MFA to meet PCI Compliance standards. The following document is an instructional on how to log into the RoomingList Application with MFA Enabled.

#### Login with Email

Navigate to: <u>https://roominglist.alliancereservations.com/Account/Logon</u> on your computer.

Enter your RoomingList **Username** field and click **Continue. (Note:** Do **not** click the **Enter** button in the username email, you must click the **Continue** button.)

| Username (your email address): |                  |  |  |
|--------------------------------|------------------|--|--|
| Continue                       |                  |  |  |
| Forgot Password.               | l am a new user. |  |  |

Enter your Credentials (Username and Password) for logging into RoomingList.

|             | Sign In      |  |
|-------------|--------------|--|
| llsername   | -            |  |
|             |              |  |
|             |              |  |
| Please ente | r a username |  |
| Password    |              |  |
|             |              |  |
| Please ente | r a password |  |
| _           |              |  |
| Remember    | me           |  |
|             |              |  |
|             | Sign In      |  |

<u>Users logging in for the first time</u> will need to set up the 'security method'. On the Email section, click the Set Up button.

|           | okta                        |        |
|-----------|-----------------------------|--------|
| Verif     | iy it's you with a security | method |
| S         | elect from the following op | tions  |
|           | Email                       | Select |
| ★         | Google Authenticator        | Select |
| Back to s | <u>ign in</u>               |        |

Click 'Send me an email' to receive a varication code via email.

| okta                                                            |
|-----------------------------------------------------------------|
|                                                                 |
| Get a verification email                                        |
| Send a verification email to by clicking on "Send me an email". |
| Send me an email                                                |
| <u>Verify with something else</u><br><u>Back to sign in</u>     |

The following notification will display asking to check your email for the varication link.

| okta                                                                           |                                   |  |  |
|--------------------------------------------------------------------------------|-----------------------------------|--|--|
|                                                                                |                                   |  |  |
| Verify with your email                                                         |                                   |  |  |
| We sent an email to<br>the verification link in your ema<br>enter the code bel | Click<br>II to continue or<br>ow. |  |  |
| Enter a verification code instead                                              |                                   |  |  |
| Verify with something else                                                     |                                   |  |  |
| Back to sign in                                                                |                                   |  |  |

The following email will be sent to the **email address** list on the Okta screen. Note: Check your **SPAM folder** as well to ensure that you do not miss the authentication link.

On the email, click the 'Sign In' button.

|                                             | okta                                                                                                    |
|---------------------------------------------|----------------------------------------------------------------------------------------------------|
| Hi                                          |                                                                                                    |
| You have reasigning in, cl<br>this email, p | quested an email link to sign in to (appName Placeholder). To finish<br>lick the button below or enter the provided code. If you did not request<br>lease contact an administrator at customerservice@allresnet.com. |
|                                             | Sign In<br>This link expires in 5 minutes.                                                                                                    |

This link will take you to the following page in your browser.

You will see a window on your computer asking if you tried to sign in, **click** the **'Yes, it's me'** button.

| Did you just tr | ry to sign in? |
|-----------------|----------------|
| CHROME          |                |
| UMPA            |                |
| No. it's not me | Yes it's me    |

This window confirms your successful sign-in with Okta. Please close this window and return to the original one.

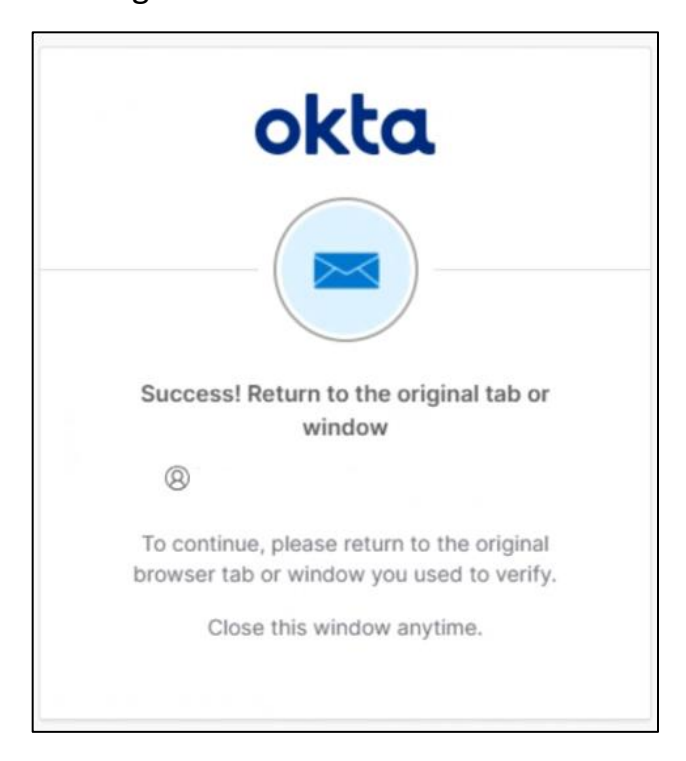

Page will auto update to the PCI compliance page. Read and acknowledge 'PCI Credit Care Access Rules' by clicking **I Agree** 

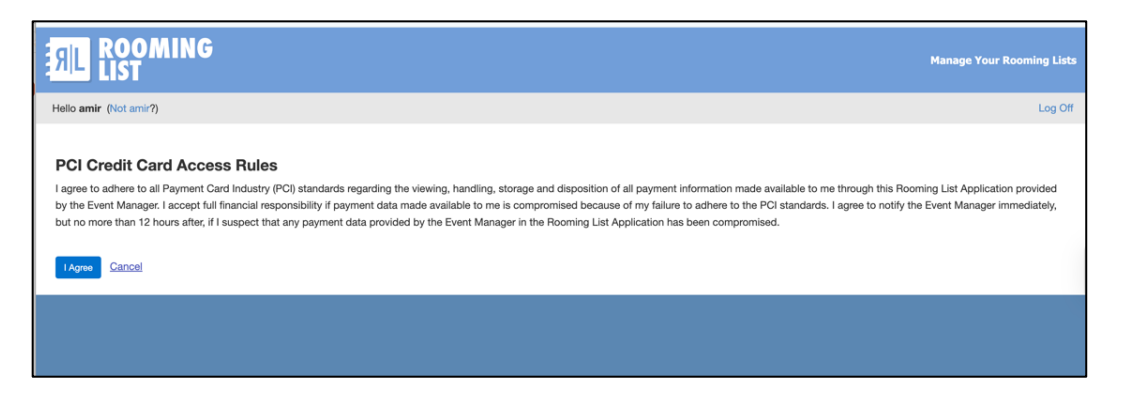

# Login with Google Authenticator

**Important!** To use RoomingList any further, you must download the Google Authenticator App to your cell phone. Use the QR codes below to go directly to the application download. A Google or Gmail email is not required to use Google Authenticator. Please use the same email address you use to access the Rooming List application.

The following QR codes will take you to the needed Google Authenticator Application on your Apple or Android Device.

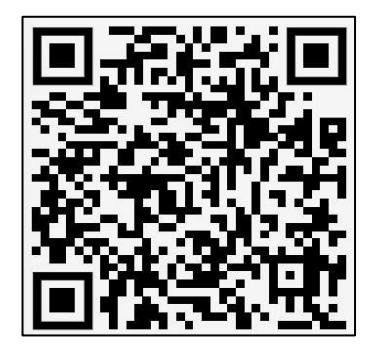

Apple

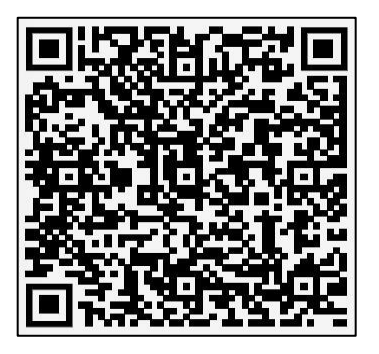

Android

# After you download the Google Authenticator Application to you Phone:

Navigate to: <u>https://roominglist.alliancereservations.com/Account/Logon</u> on your computer.

Enter your RoomingList Username field and click Continue

| Username (your em | ail address):    |  |  |
|-------------------|------------------|--|--|
| Continue          |                  |  |  |
| Forgot Password.  | l am a new user. |  |  |

Enter the username and password in the needed fi

elds and click Sign In.

Enter your Credentials (Username and Password) for logging into RoomingList

|                | Sian In       |  |
|----------------|---------------|--|
| Username       |               |  |
|                |               |  |
| Please enterna | er a username |  |
| Password       |               |  |
|                |               |  |
| Please ente    | er a password |  |
| Remember       | me            |  |
|                | Sign In       |  |

<u>Users logging in for the first time</u> will need to set up the 'security method'. Under the Google Authenticator section, click the Set Up button.

|         | okta                        |           |
|---------|-----------------------------|-----------|
| Ver     | ify it's you with a securit | ty method |
|         | Select from the following o | options   |
|         | Email                       | Select    |
| *       | Google Authent              | Select    |
| Back to | sign in                     |           |

On your computer, you will see the following screen:

| okta<br>Set up Google Authenticator                                                   |              |  |  |
|---------------------------------------------------------------------------------------|--------------|--|--|
| Scan QF                                                                               | Scan QR code |  |  |
| Launch Google<br>Authenticator, tap the<br>"+" icon, then select<br>"Scan a QR code". | Can't scan?  |  |  |
| Next                                                                                  |              |  |  |
| <u>Return to authenticator list</u><br><u>Back to sign in</u>                         |              |  |  |

**On your Phone:** On your phone, **click** the '+' icon.

| 9:51                                                 | .ul 🕈 🕞         |
|------------------------------------------------------|-----------------|
| ≡ Google Authenticator                               | \$              |
|                                                      |                 |
|                                                      |                 |
|                                                      |                 |
|                                                      |                 |
|                                                      |                 |
| Looks like there aren't any Googl<br>codes here yet. | e Authenticator |
| Add a code                                           |                 |
| Sign in                                              |                 |
| Click -                                              | +               |

#### Select Scan a QR code

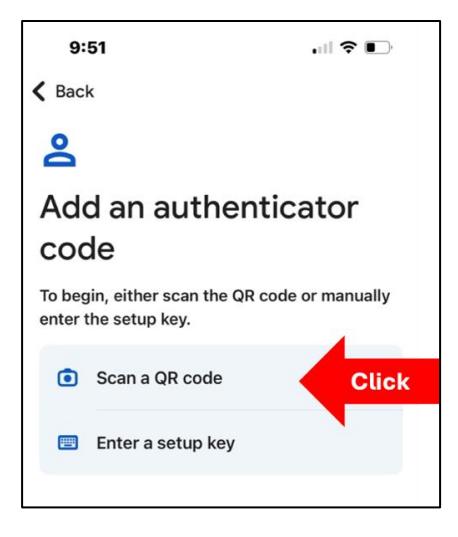

Note: Google Authenticator may need to be given permission to use your phone's camera.

With your **phone**, scan the **QR Code** displayed on the **computer screen** using the **Google Authenticator Application**. (You <u>cannot</u> use **phone's camera application**; this process must be done within the **Google Authenticator Application**.)

| okta<br>Set up Google Authenticator                                                   |             |
|---------------------------------------------------------------------------------------|-------------|
| Launch Google<br>Authenticator, tap the<br>"+" icon, then select<br>"Scan a QR code". | Can't scan? |
| Nex                                                                                   | <u>(t</u>   |
| <u>Return to authenticator list</u><br><u>Back to sign in</u>                         |             |

On the **Authenticator application** will be a six-digit code with a timer. This code will refresh when the timer expires.

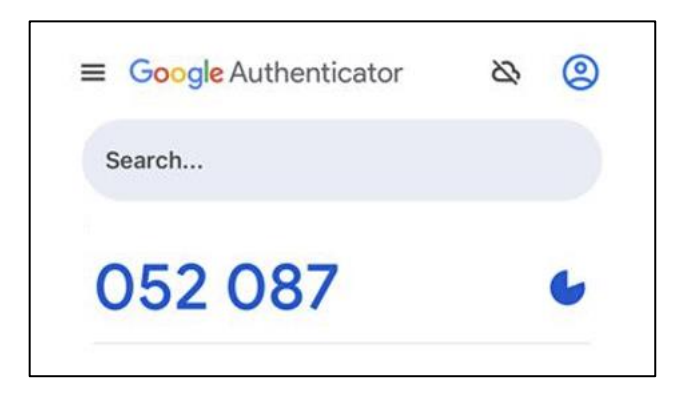

On your computer, enter the code from the Google Authenticator Application, click Verify

| OKCCA<br>Set up Google Authenticator<br>Enter code displayed from application |  |
|-------------------------------------------------------------------------------|--|
| Enter code                                                                    |  |
| Verify                                                                        |  |
| <u>Return to authenticator list</u><br>Back to sign in                        |  |

#### Read and acknowledge 'PCI Credit Care Access Rules' by clicking I Agree

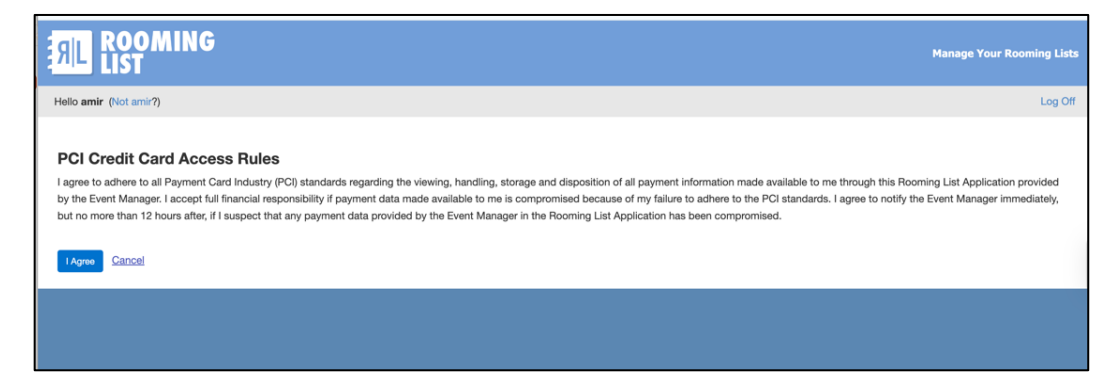